## サバンナで次期役員登録

## 《新年度準備 5月~6月15日》

現会長または幹事のIDで、サバンナにログインします。 左メニューの「クラブ管理」を選択します。

| C eMI              | MR ServannA<br>travel by Jass Edds International |              |             |              |                                                                                                    |
|--------------------|--------------------------------------------------|--------------|-------------|--------------|----------------------------------------------------------------------------------------------------|
| ?質問/               | <u> サポート</u>                                     |              |             |              |                                                                                                    |
| 会員                 | 動静                                               |              |             |              |                                                                                                    |
| クラブ活               |                                                  |              |             |              |                                                                                                    |
| MR                 | <br>計表                                           |              |             |              |                                                                                                    |
| 25                 | フ管理                                              |              |             |              |                                                                                                    |
| 会員                 | 管理                                               |              |             |              |                                                                                                    |
| 家族                 |                                                  |              |             |              |                                                                                                    |
| コンオンヨ              |                                                  |              |             |              |                                                                                                    |
| J-1 /1 J ad        |                                                  |              |             |              |                                                                                                    |
|                    |                                                  |              |             |              |                                                                                                    |
| ()                 |                                                  |              |             |              |                                                                                                    |
| クラフの<br>District C | )アカワント管                                          | 埋            | Check I Cl  | 1.4          |                                                                                                    |
| 333 ~ E            |                                                  |              | v           | クラブ情報を表示     | する                                                                                                    |
| クラブ役員の             | D追加・変更・削除を                                       | 行います。        |             |              |                                                                                                    |
|                    | 役職名                                              | 会員氏名         | ID          | <u>パスワード</u> |                                                                                                    |
|                    | 会長 ~                                             | 松本 美佐        | 1223344     |              | 20 21                                                                                                    |
| 変更する               | アカウント有効期限                                        | 2019~年7~月-   | 2020~年 6 ~月 |              | +                                                                                                    |
|                    |                                                  | 2019-07-01 ~ | 2020-06-30  | × このアカワントを削除 | 98                                                                                                    |
| 変更する               | 野争 ✓ マカウ、ト有効期間                                   | 今开 えりこ       | 4564567     |              | '20'21                                                                                                    |
| ~~~~~              | 20月の就任期間                                         | 2019-07-01 ~ | 2020-06-30  | × このアカウントを削除 | する                                                                                                    |
|                    | <u> 승</u> 計                                      | 水戸 梅子        | 9874322     |              | 20 -21                                                                                                    |
| 変更する               | アカウント有効期限                                        | 2019~年7~月-   | 2020~年 6 ~月 |              |                                                                                                    |
|                    | 役員の就任期間                                          | 2018-07-01 ~ | 2019-06-30  | × このアカウントを削除 | する                                                                                                    |
| ***                | 会長 🗸                                             | 茨城一郎         | 9874321     |              | '20 -21                                                                                                    |
| 変更する               | アカウント有効期限                                        | 2020~年7~月-   | 2021~年6~月   | ママのマカウトトを削除  | t z                                                                                                    |
|                    |                                                  |              | 2021-06-30  | * このアカウントを削除 | <u>*</u> @                                                                                                    |
| 変更する               |                                                  |              | 2233455     |              | '20 🛄'21                                                                                                    |
|                    | 役員の就任期間                                          | 2020-07-01 ~ | 2021-06-30  | × このアカウントを削除 | する                                                                                                    |
|                    |                                                  | 水戸 梅子        | 1298765     |              | 20 .21                                                                                                    |
| 変更する               | アカウント有効期限                                        | 2020~年7~月-   | 2021~年 6 ~月 |              | and the second second sec |
|                    | 役員の就任期間                                          | 2020-07-01 ~ | 2021-06-30  | × このアカウントを削除 | する                                                                                                    |
| ar +Didi La        | 会長 >                                             | «新規追加後に選択»   | E.          |              |                                                                                                    |
| 新規追加               | アカウント有効期限                                        | 2020~年7~月-   | 2021~年6~月   |              |                                                                                                    |

「新規追加」ボタンの右のプルダウンから、①役職を選択し、②任期の欄を入力 します。2023~2024年度の役員であれば「2023年7月~2024年6月」となります。 入力完了しましたら、③「新規追加」ボタンをクリックします。

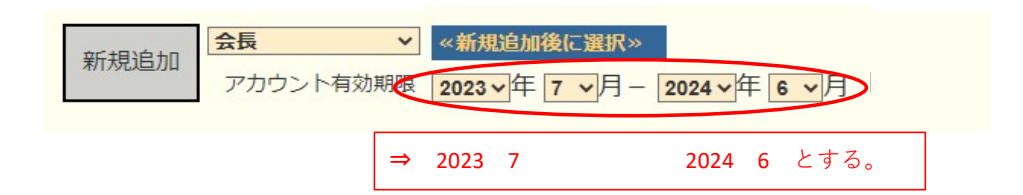

「新規追加」ボタンをクリックすると、「アカウントを設定しました」というメッセ ージが出て、上段に表示されます。

④「クリックして会員を選択」ボタンをクリックすると、会員の一覧が表示されます ので、該当する会員を探し、⑤会員名をクリックすると氏名が表示されます。

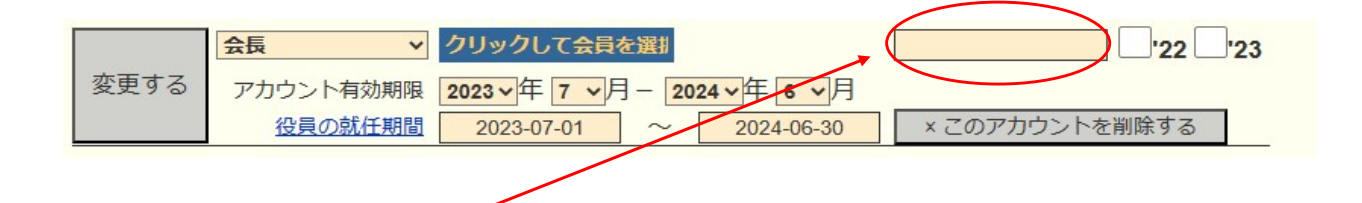

⑥引き続き、パスワード欄に、アルファベット及び数字の組み合わせで自由に設定した パスワード(4文字以上32文字以内)を入力します。(新役員用にパスワードを設定) この時、大文字と小文字は区別されますので、ご注意ください。

次に、アカウント有効期限の下の「役員の就任期間」欄に、期間が正しく登録されて いることを確認し、⑦「変更する」をクリックします。

| 変更する | 会長 🗸 🗸 🗸                            | 水戸 太郎        | 1234567    | Lc12xxx3       |
|------|-------------------------------------|--------------|------------|----------------|
|      | アカウント有効期限 2023 年 7 、月 - 2024 年 6 、月 |              |            |                |
|      | 役員の就任期間                             | 2023-07-01 ~ | 2024-06-30 | × このアカウントを削除する |

## この操作を、会長に続き、幹事、会計、(会員委員長)と、繰り返します。

《注意事項》

\*\* 次期役員登録が完了しても、今年度の役員のアカウントは削除せずに残して おいてください。

削除してしまいますと、今年度6月分の報告提出ができなくなります。

\*\* 次年度も引き続き同じ役職を継続する場合は、あらためて新規に登録してくだ さい。 クラブ事務局等、新年度情報の更新 《新年度準備 5月~6月15日》

クラブ情報の入力は、「クラブ管理」より行います。

| eMMR Servann. | A<br>W |
|---------------|--------|
| ?質問/サポート      |        |
| 会員動静          |        |
| クラブ活動報告書      |        |
| MR集計表         |        |
| クラブ管理         |        |
| 会員管理          |        |
| 家族会員          |        |
| ライオン誌アンケート    |        |

「クラブ情報を表示する」をクリックします。

| クラブのアカウント管理 |         |             |       |      |   |            |  |
|-------------|---------|-------------|-------|------|---|------------|--|
| District    | Cabinet | Region<br>4 | Zone  | Club | ~ | クラブ情報を表示する |  |
| クラブ役員       | 員の追加・劉  | 変更·削除       | を行います | •    |   |            |  |

7月以降、事務局が新幹事宅になる等で連絡先に変更がある際は、 ここで修正します。

| 会員管理        | 事務局の住所を記入してください。                                                |                 |                   | ※事務局または幹事の        | )連絡先を記入してください。 |
|-------------|-----------------------------------------------------------------|-----------------|-------------------|-------------------|----------------|
| 家族会員        | 茨城県00市001-2-13                                                  |                 |                   | FAX 029 -         | 123 - 5678     |
| ライオン誌アンケート  | <b>ビリーク</b>                                                     |                 |                   | e-mail mito333@gm | nail.com       |
| ライオン誌投稿     | 産業事務所内                                                          | 5               | スポンサ<br>生成ロ       | ークラブ 阿見ライオンズ      |                |
| ライオン誌取材依頼   |                                                                 | 7<br>1          | 認証年月              |                   |                |
| 地区   イベント参加 | ホームページを持ってるクラブはアドレスを記入して<br>(※ http:// あるいは https:// から記述してください | ください。 (<br>。) [ | <b>CN</b><br>日本結成 | 年<br>〕<br>〔順位     |                |
| 複合 イベント参加   | 事務局員の氏名(代表者)                                                    | ±               | 也区結成              | <u>就</u> 順位       |                |
| 国際協会送金専用口座  | クラブ備考欄                                                          |                 |                   | スポンサークラブ、         | 結成日、認証年月日、     |
|             | シラノ軒事毛が事務局                                                      |                 |                   | CNが入力されている        | ることを確認してく      |
|             | 1                                                               |                 |                   | ださい。入力されて         | 「いない場合は、入力     |
|             |                                                                 |                 |                   | してください。           |                |
|             | 可能な限り、事務局員氏名(事務局<br>場合は代表者氏名またはマンスリー<br>名)を入力してください。            | 6員が不在の<br>-担当者氏 |                   | L                 |                |